# Easy UPS 3M

# **For Internal and External Batteries**

# Operation

60-200 kVA 400 V and 50-100 kVA 208 V 10/2023

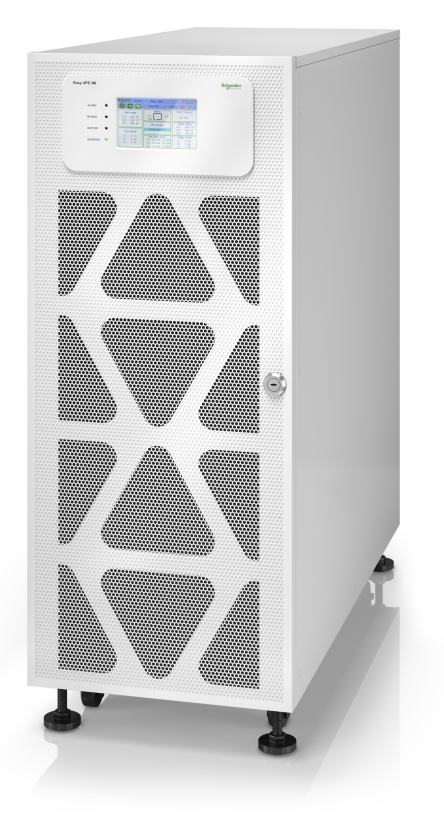

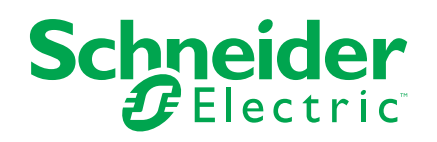

# Legal Information

The information provided in this document contains general descriptions, technical characteristics and/or recommendations related to products/solutions.

This document is not intended as a substitute for a detailed study or operational and site-specific development or schematic plan. It is not to be used for determining suitability or reliability of the products/solutions for specific user applications. It is the duty of any such user to perform or have any professional expert of its choice (integrator, specifier or the like) perform the appropriate and comprehensive risk analysis, evaluation and testing of the products/solutions with respect to the relevant specific application or use thereof.

The Schneider Electric brand and any trademarks of Schneider Electric SE and its subsidiaries referred to in this document are the property of Schneider Electric SE or its subsidiaries. All other brands may be trademarks of their respective owner.

This document and its content are protected under applicable copyright laws and provided for informative use only. No part of this document may be reproduced or transmitted in any form or by any means (electronic, mechanical, photocopying, recording, or otherwise), for any purpose, without the prior written permission of Schneider Electric.

Schneider Electric does not grant any right or license for commercial use of the document or its content, except for a non-exclusive and personal license to consult it on an "as is" basis.

Schneider Electric reserves the right to make changes or updates with respect to or in the content of this document or the format thereof, at any time without notice.

To the extent permitted by applicable law, no responsibility or liability is assumed by Schneider Electric and its subsidiaries for any errors or omissions in the informational content of this document, as well as any non-intended use or misuse of the content thereof.

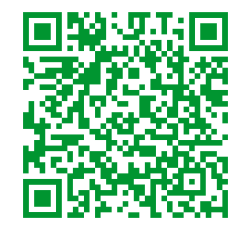

Go to *http://www.productinfo.schneider-electric.com/portals/ui/easyups3m/* for translations.

Rendez-vous sur http://www.productinfo.schneider-electric.com/portals/ui/ easyups3m/ pour accéder aux traductions.

Vaya a http://www.productinfo.schneider-electric.com/portals/ui/easyups3m/ para obtener las traducciones.

Gehe zu http://www.productinfo.schneider-electric.com/portals/ui/easyups3m/ für Übersetzungen.

Vai a http://www.productinfo.schneider-electric.com/portals/ui/easyups3m/ per le traduzioni.

Vá para http://www.productinfo.schneider-electric.com/portals/ui/easyups3m/ para obter as traduções.

Перейдите по ссылке http://www.productinfo.schneider-electric.com/portals/ui/ easyups3m/ для просмотра переводов.

前往 http://www.productinfo.schneider-electric.com/portals/ui/easyups3m/ 查看译 文。

# **Table of Contents**

| Important Safety Instructions — SAVE THESE                        |     |
|-------------------------------------------------------------------|-----|
| INSTRUCTIONS                                                      | 7   |
| Electromagnetic Compatibility                                     | 8   |
| Safety Precautions                                                | 8   |
| Symbols Used in the Product                                       | 9   |
| Overview                                                          | 11  |
| User Interface                                                    | 11  |
| Status LEDs                                                       | 11  |
| EPO                                                               | 11  |
| Display Menu Tree                                                 | 12  |
| Location of Breakers and Switches                                 | 13  |
| Overview of Single UPS                                            | 14  |
| Overview of 1+1 Redundant Parallel System with Common Battery     | . – |
| Bank                                                              | 15  |
| Overview of Parallel System                                       | 16  |
| Operation Modes                                                   | 19  |
| LBS Mode (Optional)                                               | 22  |
| Operation Procedures                                              | 23  |
| View System Status Information                                    | 23  |
| Start Up a Single UPS in Normal Mode                              | 23  |
| Transfer a Single UPS from Normal Mode to Static Bypass Mode      | 24  |
| Transfer a Single UPS from Static Bypass Mode to Normal Mode      | 24  |
| I ransfer a Single UPS from Normal Mode to Maintenance Bypass     | 05  |
| Transfer a Single LIPS from Maintenance Bypace Mode to Normal     | 25  |
| Mode                                                              | 25  |
| Transfer a Parallel System from Normal Mode to Maintenance Bypass |     |
| Mode                                                              |     |
| Transfer a Parallel System from Maintenance Bypass Mode to Normal |     |
| Mode                                                              | 27  |
| Isolate a Single UPS from the Parallel System                     | 27  |
| Start Up and Add a UPS to a Running Parallel System               | 28  |
| Configuration                                                     | 29  |
| Default Settings                                                  | 29  |
| Set the Display Language                                          | 30  |
| Configure the Display Settings                                    | 31  |
| Configure the Network Settings                                    | 31  |
| Change the Display Password                                       | 32  |
| Set the Date and Time                                             | 32  |
| Configure the UPS Settings                                        | 33  |
| Configure the Output Settings                                     | 33  |
| Configure the Battery Settings                                    | 34  |
| Configure the Input Contacts and Output Relays                    | 35  |
| Configure Life Cycle Monitoring                                   | 37  |
| Enable/Disable Buzzer                                             | 38  |
| Maintenance                                                       | 39  |
| Parts Replacement                                                 | 39  |

| Determine if you need a Replacement Part   |    |
|--------------------------------------------|----|
| Replace the Air Filter                     |    |
| Replace a Battery String                   | 40 |
| Troubleshooting                            | 43 |
| View the Active Alarms                     | 43 |
| Clear Alarm                                | 43 |
| View the Log                               | 43 |
| Calibrate the Display                      | 44 |
| Status LEDs on the Communication Interface | 44 |
| Status LEDs on the Power Block             | 46 |

# Important Safety Instructions — SAVE THESE INSTRUCTIONS

Read these instructions carefully and look at the equipment to become familiar with it before trying to install, operate, service or maintain it. The following safety messages may appear throughout this manual or on the equipment to warn of potential hazards or to call attention to information that clarifies or simplifies a procedure.

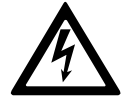

The addition of this symbol to a "Danger" or "Warning" safety message indicates that an electrical hazard exists which will result in personal injury if the instructions are not followed.

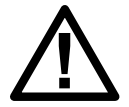

This is the safety alert symbol. It is used to alert you to potential personal injury hazards. Obey all safety messages with this symbol to avoid possible injury or death.

## 

**DANGER** indicates a hazardous situation which, if not avoided, will result in death or serious injury.

Failure to follow these instructions will result in death or serious injury.

## 

**WARNING** indicates a hazardous situation which, if not avoided, **could result** in death or serious injury.

Failure to follow these instructions can result in death, serious injury, or equipment damage.

# 

**CAUTION** indicates a hazardous situation which, if not avoided, **could result in** minor or moderate injury.

Failure to follow these instructions can result in injury or equipment damage.

## NOTICE

**NOTICE** is used to address practices not related to physical injury. The safety alert symbol shall not be used with this type of safety message.

Failure to follow these instructions can result in equipment damage.

#### **Please Note**

Electrical equipment should only be installed, operated, serviced, and maintained by qualified personnel. No responsibility is assumed by Schneider Electric for any consequences arising out of the use of this material.

A qualified person is one who has skills and knowledge related to the construction, installation, and operation of electrical equipment and has received safety training to recognize and avoid the hazards involved.

Per IEC 62040-1: "Uninterruptible power systems (UPS) -- Part 1: Safety Requirements," this equipment, including battery access, must be inspected, installed and maintained by a skilled person.

The skilled person is a person with relevant education and experience to enable him or her to perceive risks and to avoid hazards which the equipment can create (reference IEC 62040, section 3.102).

## **Electromagnetic Compatibility**

## NOTICE

#### **RISK OF ELECTROMAGNETIC DISTURBANCE**

This is a product Category C3 according to IEC 62040-2. This is a product for commercial and industrial applications in the second environment - installation restrictions or additional measures may be needed to prevent disturbances. The second environment includes all commercial, light industry, and industrial locations other than residential, commercial, and light industrial premises directly connected without intermediate transformer to a public low-voltage mains supply. The installation and cabling must follow the electromagnetic compatibility rules, e.g.:

- · the segregation of cables,
- the use of shielded or special cables when relevant,
- the use of grounded metallic cable tray and supports.

Failure to follow these instructions can result in equipment damage.

#### **Safety Precautions**

#### **A A DANGER**

HAZARD OF ELECTRICAL SHOCK, EXPLOSION OR ARC FLASH

All safety instructions in this document must be read, understood and followed.

Failure to follow these instructions will result in death or serious injury.

#### **A A DANGER**

#### HAZARD OF ELECTRICAL SHOCK, EXPLOSION OR ARC FLASH

After the UPS system has been electrically wired, do not start up the system. Start-up must only be performed by Schneider Electric.

Failure to follow these instructions will result in death or serious injury.

# Symbols Used in the Product

|               | This is the earthing/ground symbol.                                                                                                    |
|---------------|----------------------------------------------------------------------------------------------------|
|               | This is the protective earth/equipment grounding conductor symbol.                                                                                                    |
|               | This is the direct current symbol. It is also referred to as DC.                                                                                                    |
| $\sim$        | This is the alternating current symbol. It is also referred to as AC.                                                                                                    |
| +             | This is the positive polarity symbol. It is used to identify the positive terminal(s) of equipment which is used with, or generates direct current.                                                                                                    |
|               | This is the negative polarity symbol. It is used to identify the negative terminal(s) of equipment which is used with, or generates direct current.                                                                                                    |
| ( <u> </u>    | This is the battery symbol.                                                                                                    |
|               | This is the static bypass switch symbol. It is used to indicate switches that are designed to bypass the UPS normal operation, in cases of high inrush or fault conditions.                                                                                                    |
|               | This is the AC/DC converter (rectifier) symbol. It is used to identify an AC/DC converter (rectifier) and, in case of plug-in devices, to identify the relevant receptacles.                                                                                                    |
|               | This is the DC/AC converter (inverter) symbol. It is used to identify an DC/AC converter (inverter) and, in case of plug-in devices, to identify the relevant receptacles.                                                                                                    |
| <b>—</b>      | This is the fuse symbol. It is used to identify fuse boxes or their locations.                                                                                                    |
| $\rightarrow$ | This is the input symbol. It is used to identify an input terminal when it is necessary to distinguish between inputs and outputs.                                                                                                    |
| $\bigcirc$    | This is the output symbol. It is used to identify an output terminal when it is necessary to distinguish between inputs and outputs.                                                                                                    |
|               | This is the switch disconnector symbol. It is used to identify the disconnecting device in the form of switch that protects the equipment from short circuit or heavy load current. It opens the circuits once the current flow crosses its maximum limit.                       |
| -*1           | This is the circuit breaker symbol. It is used to identify the disconnecting device in the form of circuit breaker that protects the equipment from short circuit or heavy load current. It opens the circuits once the current flow crosses its maximum limit.                  |
|               | This is the circuit breaker/switch symbol. It is used to identify the disconnecting device in the form of circuit breaker or switch that protects the equipment from short circuit or heavy load current. It opens the circuits once the current flow crosses its maximum limit. |

| Ν | This is the neutral symbol. It is used to identify the neutral conductors or their locations.       |
|---|----------------------------------------------------------------------------------------------------|
| L | This is the phase conductor symbol. It is used to identify the phase conductors or their locations. |

# **Overview**

# **User Interface**

| 5           |   | Schneider |
|-------------|---|-----------|
| Easy UPS 3M |   | _         |
| ALARM       |   |           |
| BYPASS      | 0 |           |
| BATTERY     | 0 |           |
| INVERTER    | 0 |           |
|             |   |           |
|             |   |           |

#### **Status LEDs**

| LED      | State           | Description                                      |
|----------|-----------------|--------------------------------------------------|
| ALARM    | Steady red      | Critical alarm                                   |
|          | Flashing red    | Warning alarm                                    |
|          | Off             | No alarm condition                               |
| BYPASS   | Steady yellow   | The load is supplied by the bypass source        |
|          | Flashing yellow | There is an alarm condition on the bypass source |
|          | Off             | The load is not supplied by the bypass source    |
| BATTERY  | Steady yellow   | The load is supplied by the battery source       |
|          | Flashing yellow | The battery source is unavailable                |
|          | Off             | The load is not supplied by the battery source   |
| INVERTER | Steady green    | Inverter on                                      |
|          | Off             | Inverter off                                     |

## **EPO**

Only use the EPO button in case of emergency.

It can be configured whether, when the EPO button is pressed, the UPS should:

- turn off the rectifier, inverter, charger, and static bypass and stop supplying the load immediately, or
- transfer to static bypass mode and keep supplying the load.

# 

#### HAZARD OF ELECTRIC SHOCK, EXPLOSION, OR ARC FLASH

The UPS control circuit will remain active after the EPO has been pushed if mains is available.

Failure to follow these instructions will result in death or serious injury.

## **Display Menu Tree**

- Status
  - Input
  - Output
  - Battery
  - Bypass
  - Status information
- Alarms
  - Active alarms
  - Enable buzzer/Disable buzzer
  - Log
- Settings
  - General settings
    - Language settings
    - Display settings
    - Network
    - Password settings
    - Date and time
    - UPS information
  - Advanced settings
    - System settings
    - Output settings
    - Bypass settings
    - Parallel settings
    - Battery settings
    - Contacts and relays
- Service
  - Battery self-test
  - Export data to USB
  - Display calibration
  - LCM settings
- Control
  - Inverter ON/OFF
  - Clear alarm(s)
  - ∘ Self-test
- About

# **Location of Breakers and Switches**

60-100 kVA 400 V/50 kVA 208 V UPS for External Batteries

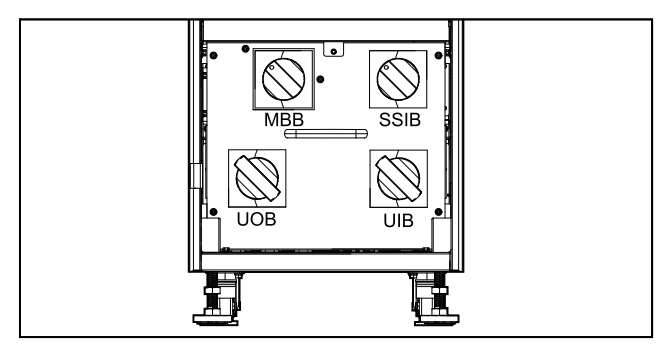

# 120-160 kVA 400 V/60–80 kVA 208 V UPS for External Batteries

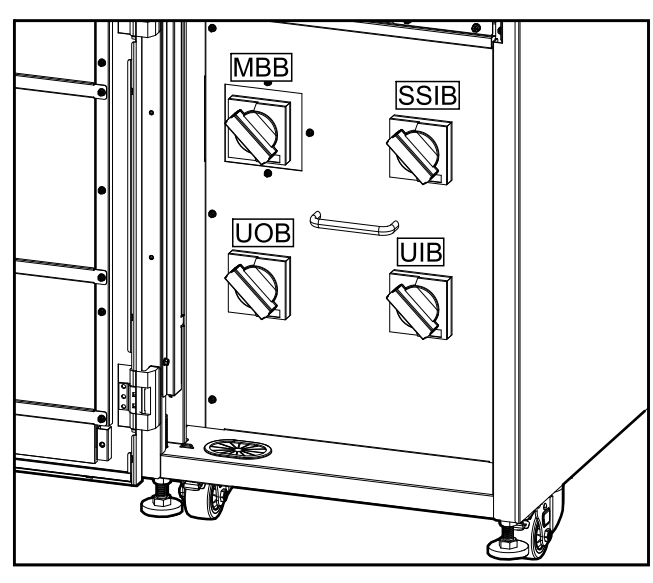

# 200 kVA 400 V/100 kVA 208 V UPS for External Batteries

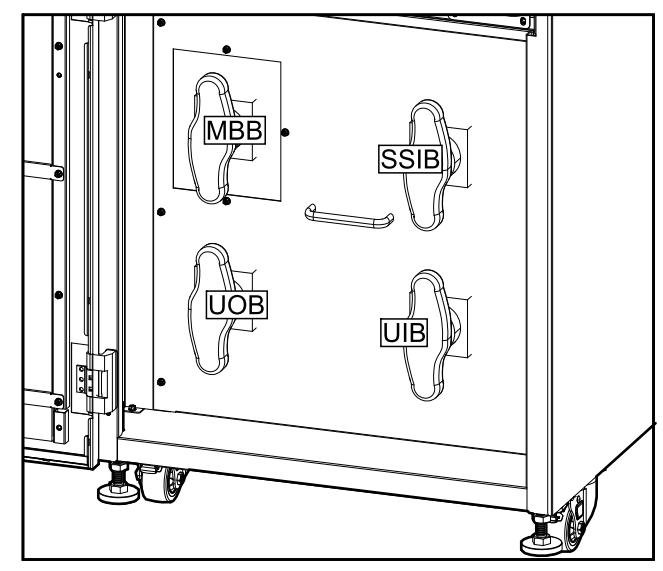

# Front View of the 60 kVA 400 V UPS for Internal Batteries

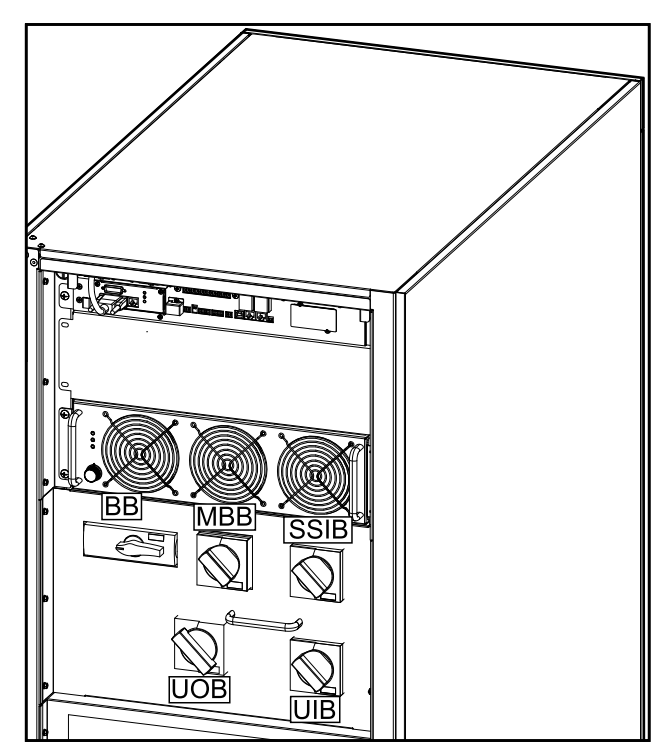

# Front View of the 80 kVA 400 V UPS for Internal Batteries

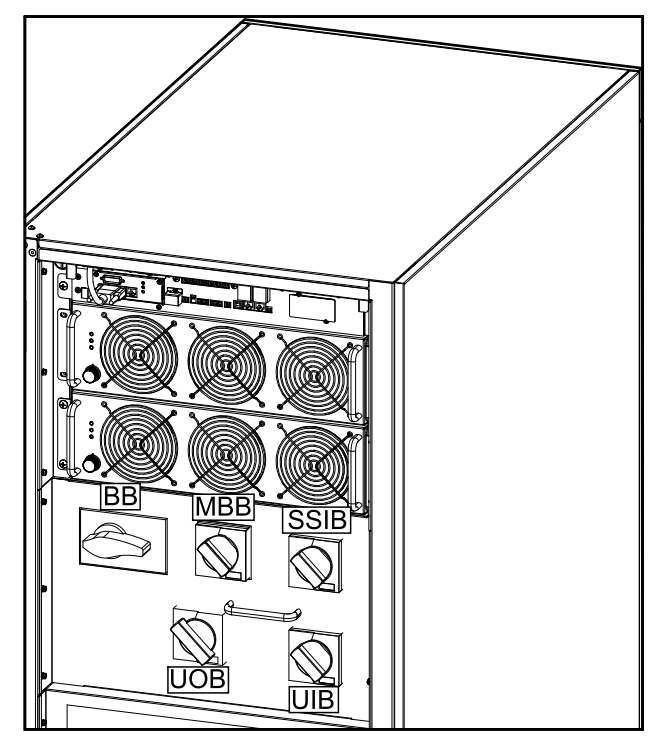

# **Overview of Single UPS**

| UIB  | Unit input switch          |
|------|----------------------------|
| SSIB | Static switch input switch |
| UOB  | Unit output switch         |
| МВВ  | Maintenance bypass switch  |

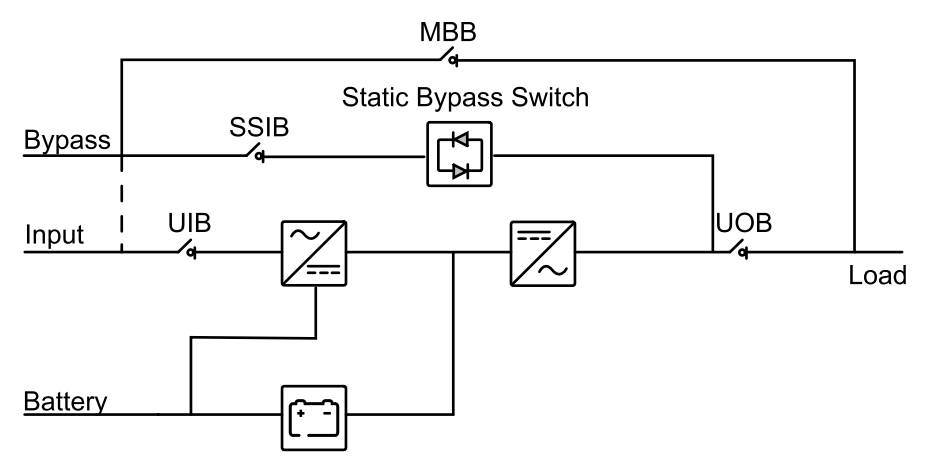

## Overview of 1+1 Redundant Parallel System with Common Battery Bank

| MIB      | Mains input breaker                 |
|----------|-------------------------------------|
| BIB      | Bypass input breaker                |
| UIB      | Unit input switch                   |
| SSIB     | Static switch input switch          |
| UOB      | Unit output switch                  |
| Ext. UOB | External unit output breaker        |
| МВВ      | Maintenance bypass switch           |
| Ext. MBB | External maintenance bypass breaker |
| BB1      | Battery breaker 1                   |
| BB2      | Battery breaker 2                   |

**NOTE:** Common battery banks are not supported in systems with internal batteries.

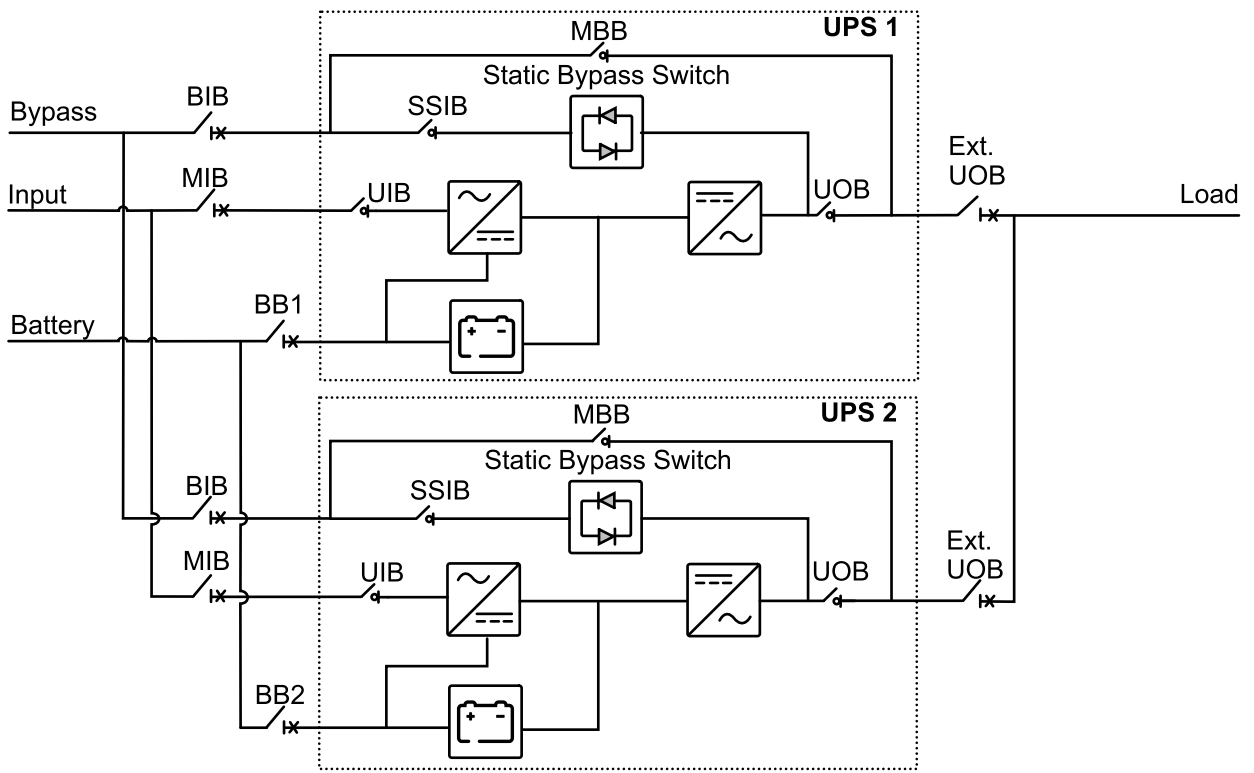

## **Overview of Parallel System**

| MIB      | Mains input breaker                 |
|----------|-------------------------------------|
| BIB      | Bypass input breaker                |
| UIB      | Unit input switch                   |
| SSIB     | Static switch input switch          |
| UOB      | Unit output switch                  |
| Ext. UOB | External unit output breaker        |
| МВВ      | Maintenance bypass switch           |
| Ext. MBB | External maintenance bypass breaker |
| SIB      | System isolation breaker            |
| BB       | Battery breaker                     |

**NOTE:** In parallel systems with an external maintenance bypass breaker Ext. MBB, the maintenance bypass breakers/switches MBB must be padlocked in the open (OFF) position.

#### **UPSs for External Batteries**

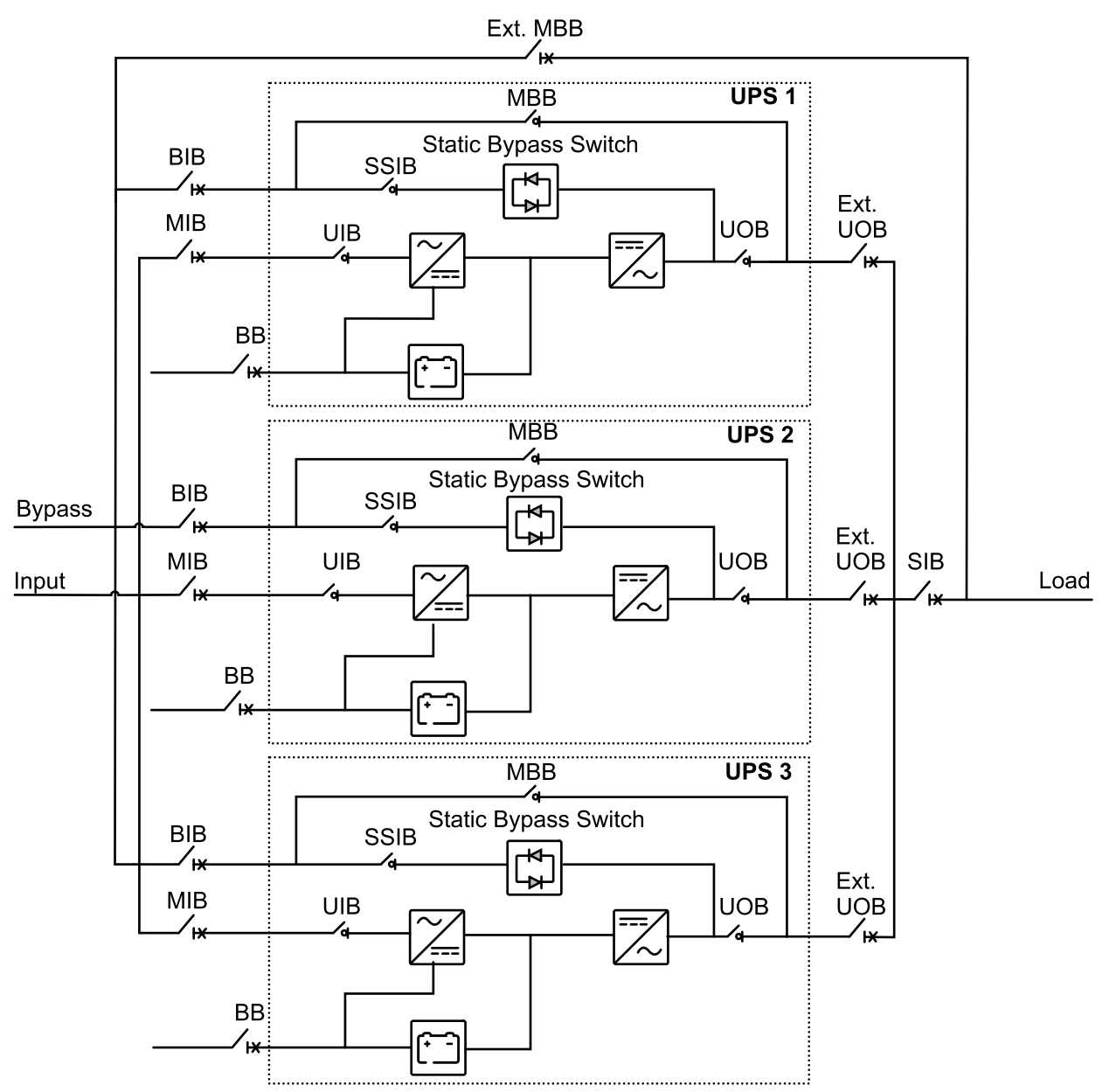

#### **UPSs for Internal Batteries**

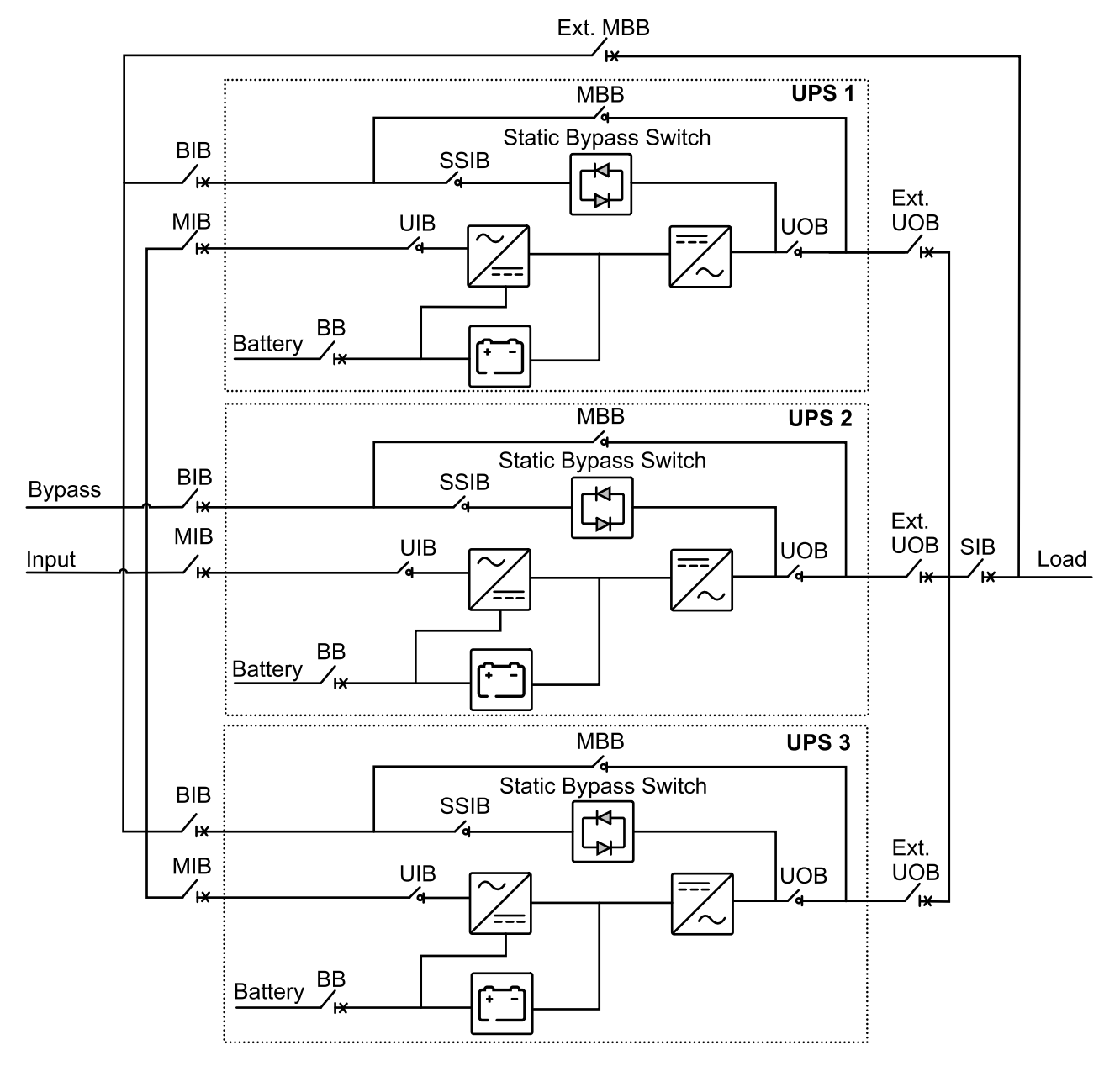

The impedance of the bypass paths need to be controlled in a parallel UPS system. When operating in bypass mode, the parallel load sharing is determined by the total impedance of the bypass path comprising cables, switchgear, static bypass switch, and cable formation.

# NOTICE

#### **RISK OF EQUIPMENT DAMAGE**

To ensure correct load sharing in bypass operation in a parallel system, the following recommendations apply:

- The bypass cables must be the same length for all UPSs.
- The output cables must be the same length for all UPSs.
- The input cables must be the same length for all UPSs in a single mains system.
- Cable formation recommendations must be followed.
- The reactance of busbar layout in the bypass/input and output switchgear must be the same for all UPSs.

If the above recommendations are not followed the result can be uneven load sharing in bypass and overload of individual UPSs.

Failure to follow these instructions can result in equipment damage.

# **Operation Modes**

#### **Normal Mode**

The UPS provides power to the connected load from mains. The UPS converts mains to conditioned power for the connected load while recharging the batteries (float or boost charge).

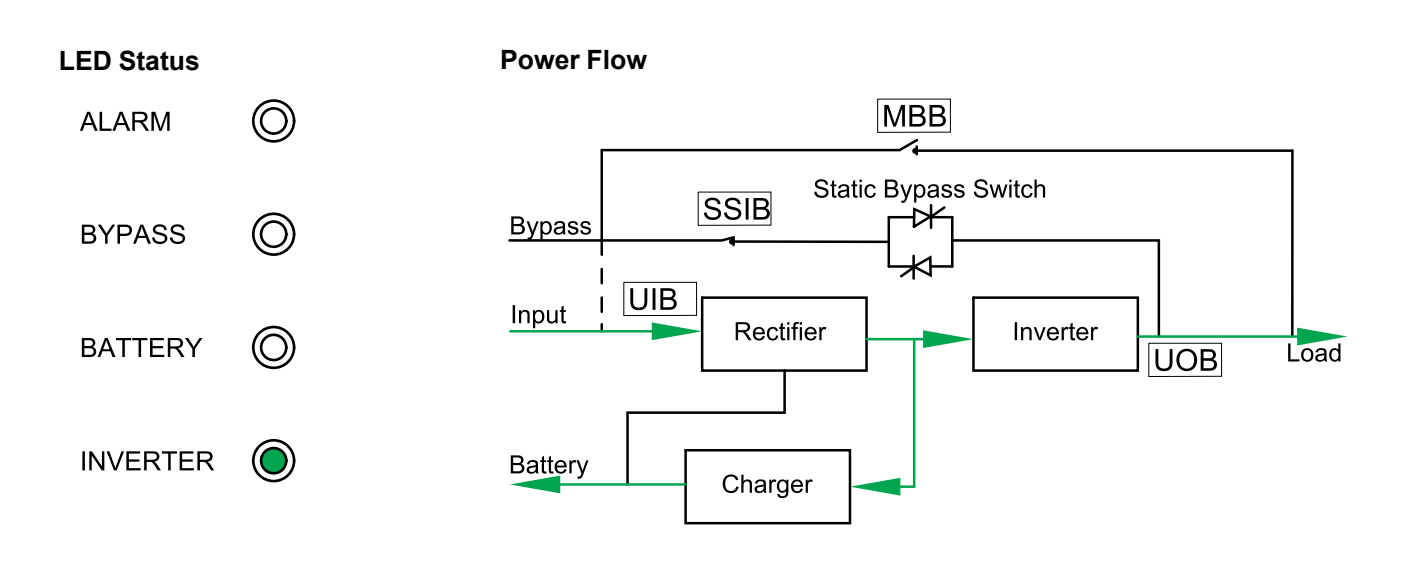

#### **Battery Mode**

The UPS transfers to battery mode if the mains supply fails. The UPS provides power to the connected load from the connected batteries for a finite period. When the mains supply returns, the UPS transfers back to normal mode.

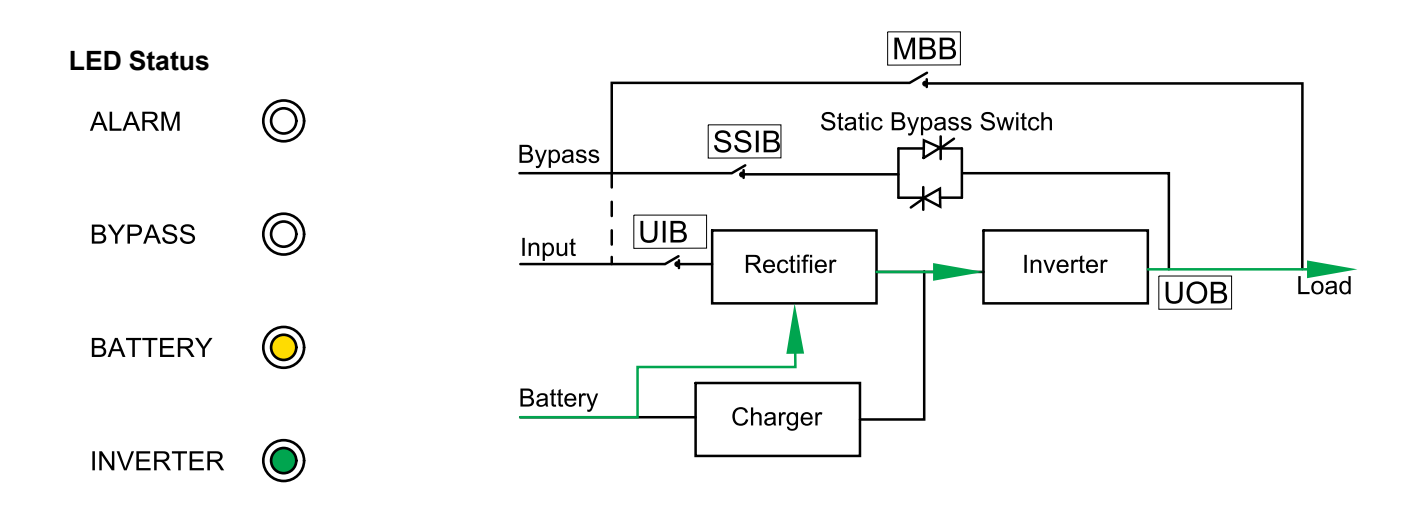

#### **Static Bypass Mode**

The UPS supplies the load with power from the bypass source. If the conditions for normal or battery mode are not met, the load will be transferred from the inverter to the bypass source with no interruption in power to the load.

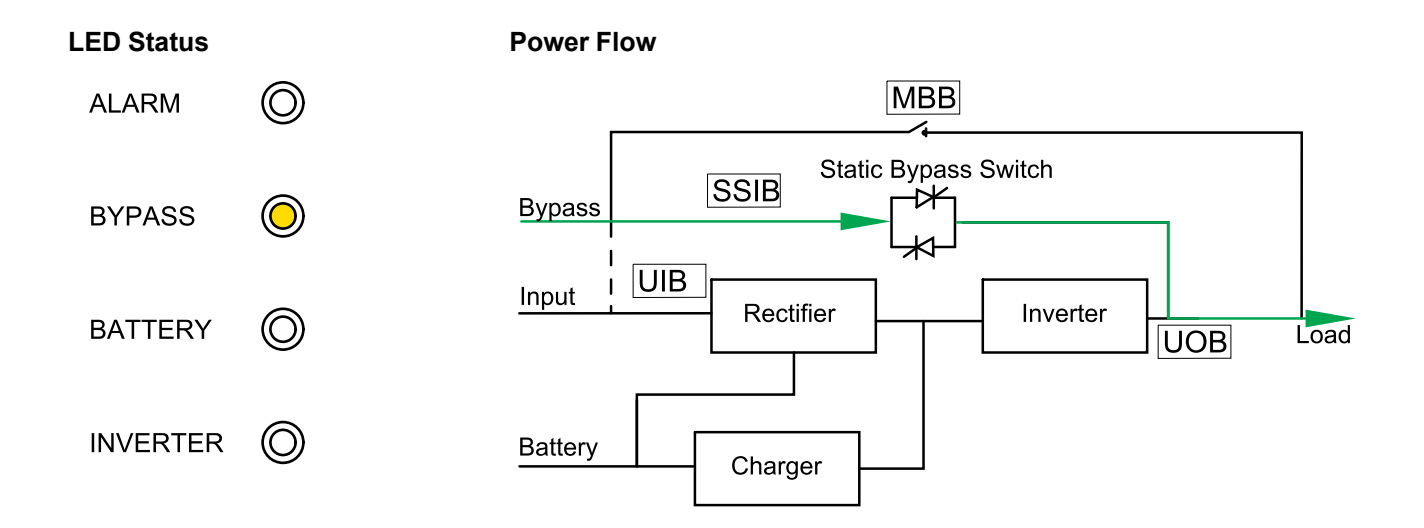

#### Maintenance Bypass Mode

In maintenance bypass mode, the mains is sent via the external MBB to the load. Battery backup is not available in maintenance bypass mode.

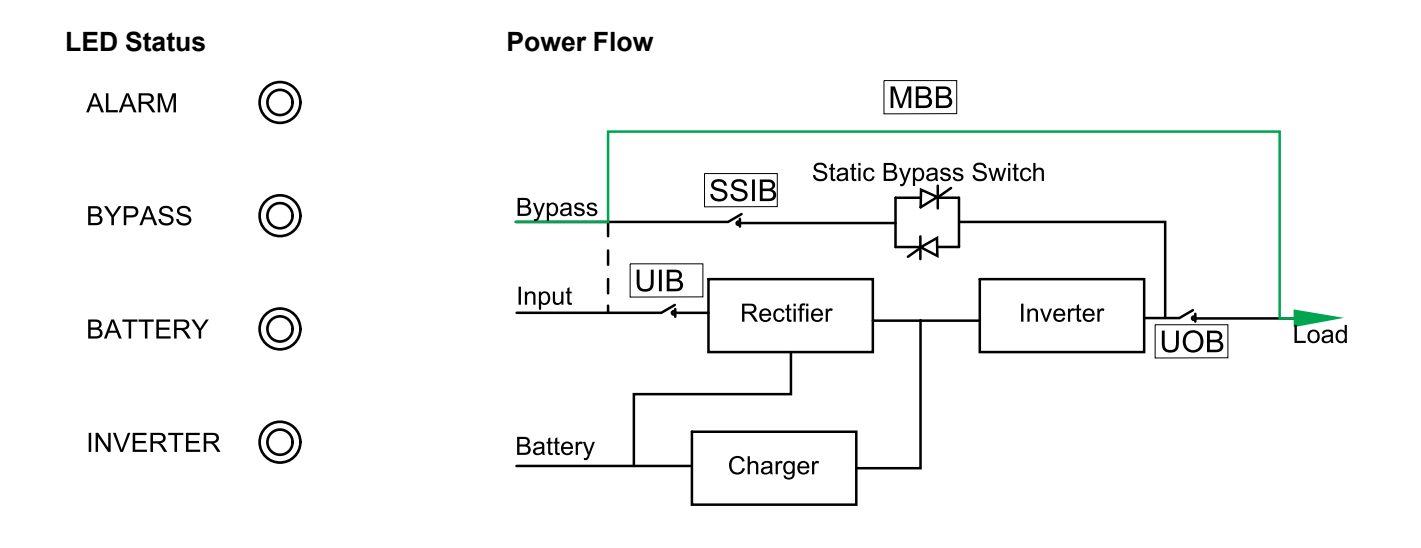

#### **ECO Mode**

In ECO mode the UPS is configured to use static bypass mode as the preferred operation mode under predefined circumstances. The inverter is in standby in ECO mode and in case of interruption to the mains, the UPS transfers to battery mode and the load is supplied from the inverter.

**NOTE:** This mode is disabled by default, please contact Schneider Electric to enable this mode. If ECO mode is enabled, you cannot exit this operation mode by using the display, please also contact Schneider Electric for assistance.

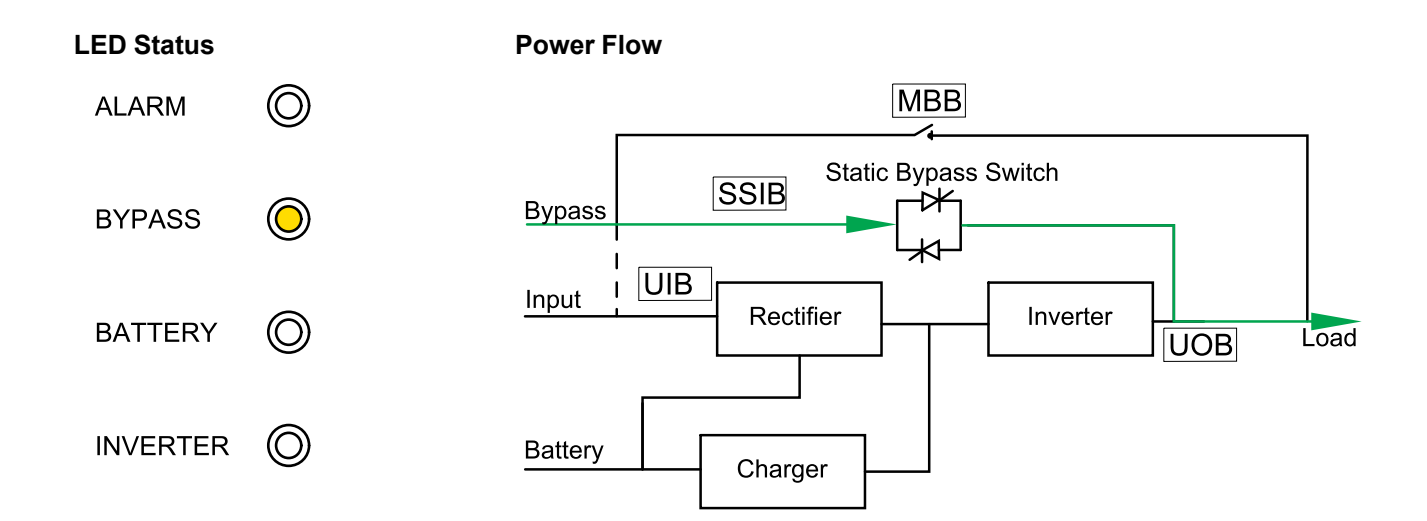

#### **Autostart Mode**

When autostart is enabled, the UPS automatically restarts the inverter and bypass when the mains returns. By default autostart is enabled.

**NOTE:** If autostart is disabled, the inverter and bypass will not restart automatically when the mains return.

#### **Frequency Converter Mode**

In frequency converter mode, the UPS presents a stable output frequency (at 50 or 60 Hz) and the static bypass switch is not available.

## NOTICE

#### **RISK OF EQUIPMENT DAMAGE OR LOAD DROP**

In frequency converter mode the UPS cannot run in static bypass or maintenance bypass mode. Before turning the UPS into frequency converter mode, you must contact a Schneider Electric-certified partner to make sure

- the SSIB and the MBB are in the OFF (opened) position (Schneider Electric strongly recommends to lock these with a padlock available from Schneider Electric)
- · no cables are connected to the bypass terminals

Failure to follow these instructions can result in equipment damage.

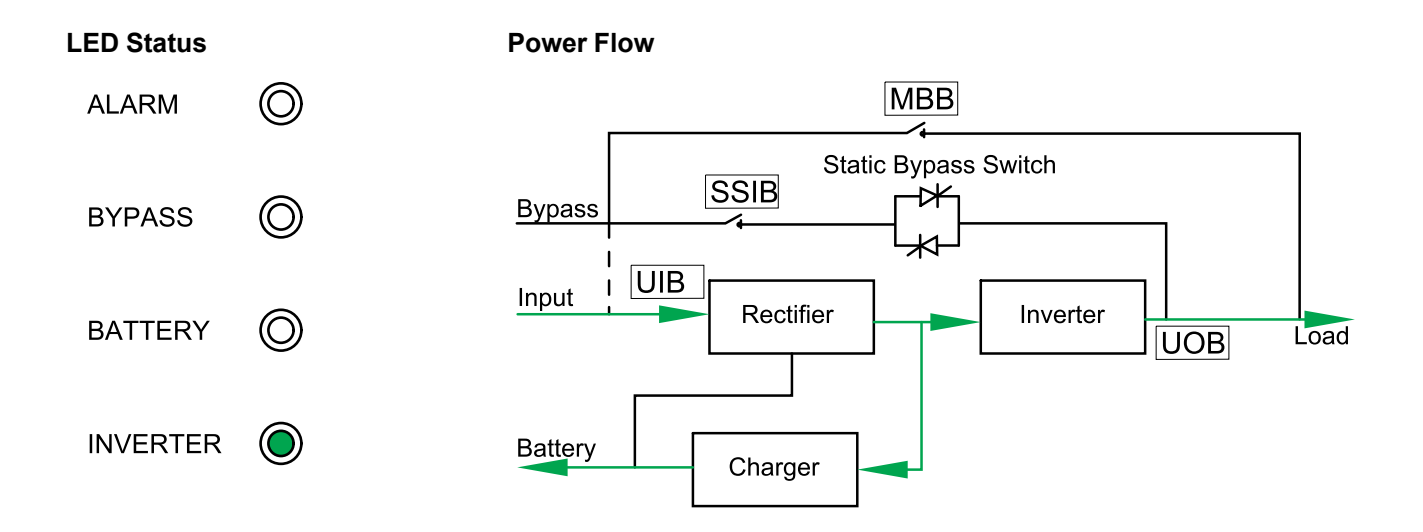

#### LBS Mode (Optional)

**NOTE:** LBS mode requires connection of optional synchronization cables. Refer to the installation manual for more information.

When LBS mode is enabled, the output of two independent UPS systems (single or parallel) will be synchronized. Synchronization of the output is not supported when both UPS systems are in static bypass mode or maintenance bypass mode.

# **Operation Procedures**

# **View System Status Information**

- 1. From the home screen of the display select Status.
- 2. You can now select to view status information for:
  - Input
  - Output
  - Battery
  - Bypass
  - Status information

#### Start Up a Single UPS in Normal Mode

NOTE: When the UPS starts up, any stored settings will be used.

- 1. Check that all disconnection devices are in the OFF (open) position.
- 2. Turn the SSIB to the ON (closed) position.

The display turns on and the Home screen is shown.

3. Turn the UOB to the ON (closed) position.

Wait approximately 30 seconds until the bypass LED turns steady yellow. The UPS starts up in static bypass mode.

4. Turn the UIB to the ON (closed) position.

The rectifier ramps up. When the rectifier is ready, the inverter starts up and synchronizes with bypass.

The LEDs on the user interface show as follows:

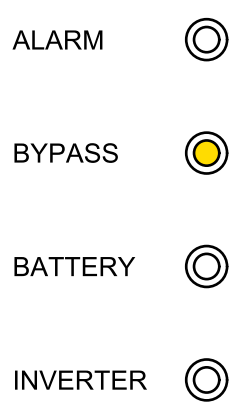

5. Wait approximately 20 seconds until inverter LED turns steady green, the UPS transfers automatically from static bypass mode to normal mode.

The LEDs on the user interface show as follows:

| ALARM    | $\bigcirc$ |
|----------|------------|
| BYPASS   | $\bigcirc$ |
| BATTERY  | $\bigcirc$ |
| INVERTER |            |

6. Turn the battery breaker BB(s) to the ON (closed) position.

#### Transfer a Single UPS from Normal Mode to Static Bypass Mode

From the home screen on the display select Control > Inverter OFF.
 The UPS transfers from normal to static bypass mode without an interruption to the load.

The LEDs on the user interface show as follows:

| ALARM    | $\bigcirc$ |
|----------|------------|
| BYPASS   | $\bigcirc$ |
| BATTERY  | $\bigcirc$ |
| INVERTER | $\bigcirc$ |

# Transfer a Single UPS from Static Bypass Mode to Normal Mode

**NOTE:** The UPS will normally transfer automatically from static bypass to normal mode. This procedure can be used to manually transfer to normally mode if the bypass frequency or voltage is above the specified limits.

 From the home screen of the display select Control > Inverter ON. The LEDs on the user interface show as follows:

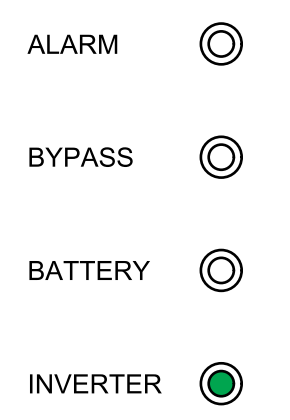

#### **Transfer a Single UPS from Normal Mode to Maintenance Bypass Mode**

- 1. From the home screen on the display select Control > Inverter OFF.
- Turn the MBB to the ON (closed) position.
  The load is now supplied via maintenance bypass.
- 3. Turn the BB(s) to the OFF (open) position.
- 4. Turn the UIB to the OFF (open) position.
- 5. Turn the SSIB to the OFF (open) position.
- 6. Turn the UOB to the OFF (open) position.

#### A A DANGER

#### HAZARD OF ELECTRIC SHOCK, EXPLOSION, OR ARC FLASH

- Wait at least 5 minutes before removing the cover of the UPS after the display has turned off to allow for the capacitors to fully discharge.
- Always measure for hazardous voltages on all terminals before working on the UPS.

Failure to follow these instructions will result in death or serious injury.

# Transfer a Single UPS from Maintenance Bypass Mode to Normal Mode

- 1. Check that all disconnection devices except MBB are in the OFF (open) position.
- 2. Turn the SSIB to the ON (closed) position.

The display turns on and the Home screen is shown.

 Turn the unit output breaker UOB to the ON (closed) position. Wait approximately 20 seconds until the bypass LEDs turn yellow.
 The UPS starts up in static bypass mode.

- Turn the unit input breaker UIB to the ON (closed) position. The rectifier ramps up.
- 5. Turn the battery breaker BB(s) to the ON (closed) position.
- 6. Turn the maintenance bypass breaker MBB to the OFF (open) position. The UPS automatically transfers to normal mode.

| ALARM    | $\bigcirc$ |
|----------|------------|
| BYPASS   | $\bigcirc$ |
| BATTERY  | $\bigcirc$ |
| INVERTER |            |

#### Transfer a Parallel System from Normal Mode to Maintenance Bypass Mode

#### **A A D A N G E R**

#### HAZARD OF ELECTRIC SHOCK, EXPLOSION, OR ARC FLASH

To completely isolate the UPSs, all upstream disconnection devices (MIB, BIB, and SIB) must be in the OFF (open) position.

Failure to follow these instructions will result in death or serious injury.

1. From the home screen on the display select **Control > Inverter OFF > Parallel OFF**.

All UPSs will turn to static bypass mode.

2. Turn the Ext. MBB to the ON (closed) position.

The load is now supplied via the external maintenance bypass.

- 3. Turn the BBs of all UPSs to the OFF (open) position.
- 4. Turn the MIBs and BIBs of all UPSs to the OFF (open) position if available.
- 5. Turn the UIBs and the SSIBs of all UPSs to the OFF (open) position.
- 6. Turn the UOBs of all UPSs and the SIB to OFF (open) position.

#### **A A DANGER**

#### HAZARD OF ELECTRIC SHOCK, EXPLOSION, OR ARC FLASH

- Wait at least 5 minutes before removing the cover of the UPS after the display has turned off to allow for the capacitors to fully discharge.
- Always measure for hazardous voltages on all terminals before working on the UPS.

Failure to follow these instructions will result in death or serious injury.

#### Transfer a Parallel System from Maintenance Bypass Mode to Normal Mode

- 1. Check that:
  - a. All upstream disconnection devices (MIB, BIB, and SIB) are in the OFF (open) position.
  - b. All UPS disconnection devices (UIB, SSIB, and UOB) and the Ext. UOB are in the ON (closed) position.
  - c. The BBs are in the OFF (open) position.
- 2. Turn the SIB and the UOB of all UPSs to ON (closed) position.
- 3. Turn the BIB and the SSIB of all UPSs to the ON (closed) position. Wait approximately 20 seconds until the bypass LEDs turn yellow.
- 4. Turn the Ext. MBB to the OFF (open) position.
- Turn the MIB and the UIB of all UPSs to the ON (closed) position.
  When the inverter LED turns steady green, the parallel system automatically transfers from static bypass to normal mode.
- 6. Turn the BBs of all UPSs to the ON (closed) position.

The LEDs on the user interfaces show as follows:

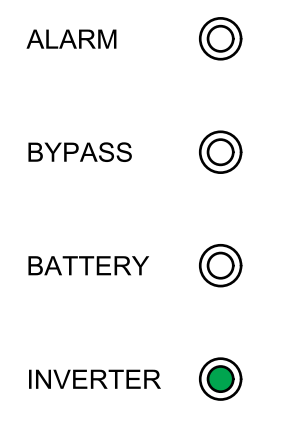

The parallel system is now in normal mode.

## Isolate a Single UPS from the Parallel System

Use this procedure to shut down one UPS in a running parallel system.

**NOTE:** Before initiating this procedure, ensure that the remaining UPS units can supply the load.

- 1. Turn the SSIB of the UPS to the OFF (open) position.
- From the home screen on the display select Control > Inverter OFF > Single OFF.
- 3. Turn the BBs of the UPS to the OFF (open) position.
- 4. Turn the MIB of the UPS to the OFF (open) position.
- 5. Turn the BIB of the UPS to the OFF (open) position.
- 6. Turn the Ext. UOB of the UPS to the OFF (open) position.

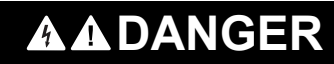

#### HAZARD OF ELECTRIC SHOCK, EXPLOSION, OR ARC FLASH

- Wait at least 5 minutes before removing the cover of the UPS after the display has turned off to allow for the capacitors to fully discharge.
- Always measure for hazardous voltages on all terminals before working on the UPS.

Failure to follow these instructions will result in death or serious injury.

## Start Up and Add a UPS to a Running Parallel System

Use this procedure to start up a UPS and add it to a running parallel system.

**IMPORTANT:** Before a UPS can be added to a parallel system, the parallel system must be configured by Schneider Electric.

#### **A A DANGER**

#### HAZARD OF ELECTRIC SHOCK, EXPLOSION, OR ARC FLASH

Ensure that the Ext. UOB, the MIB, and the BIB for the UPS are in the OFF (open) position before connecting power cables to the UPS.

Failure to follow these instructions will result in death or serious injury.

- 1. On the new UPS check that:
  - a. All UPS disconnection devices (UIB, SSIB, and UOB) and the Ext. UOB are in the OFF (open) position.
  - b. The BB(s) are in the OFF (open) position.
- 2. Turn the Ext. UOB of the UPS to the ON (closed) position.
- 3. Turn the MIB and the BIB of the UPS to the ON (closed) position.
- Turn the UIB, the SSIB, and the UOB of the UPS to the ON (closed) position. When the inverter LED turns steady green, the UPS has joined the running parallel system.

The LEDs on the user interface show as follows:

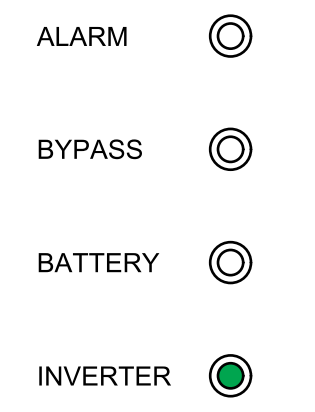

- 5. Turn the BB(s) of the UPS to the ON (closed) position.
- 6. Verify correct load sharing between the parallel UPS units.

# Configuration

# **Default Settings**

| Setting                              | Default Value              |                             | Available Settings                                                                                                    |  |
|--------------------------------------|----------------------------|-----------------------------|----------------------------------------------------------------------------------------------------|--|
|                                      | UPS for External Batteries | UPSs for Internal Batteries |                                                                                                    |  |
| Display brightness                   | 63                         | 63                          | 1-63                                                                                                    |  |
| Backlight timeout (sec)              | 60                         | 60                          | 10-255                                                                                                    |  |
| Device ID                            | 1                          | 1                           | 1-255                                                                                                    |  |
| Baud rate                            | 9600                       | 9600                        | 2400, 4800, 9600, 14400,<br>19200                                                                                          |  |
| Password timeout (minutes)           | 3                          | 3                           | 0-120                                                                                                    |  |
| Date                                 | 2015-01-01                 | 2015-01-01                  |                                                                                                    |  |
| Time                                 | 00:00:00                   | 00:00:00                    |                                                                                                    |  |
| Operation mode                       | Single mode                | Single mode                 | Single mode, ECO mode,<br>Parallel mode, Parallel ECO<br>mode                                                              |  |
| Autostart                            | Enable                     | Enable                      | Enable, Disable                                                                                                    |  |
| Self-aging load rate (%)             | 60                         | 60                          | 18-100                                                                                                    |  |
| Frequency converter mode             | Disable                    | Disable                     | Disable, Enable                                                                                                    |  |
| LBS operation                        | LBS disabled               | LBS disabled                | LBS disabled, LBS master,<br>LBS slave                                                                                     |  |
| Transfer delay (sec)                 | 1                          | 1                           | 0- 20                                                                                                    |  |
| Par. transfer delay (sec)            | 10                         | 10                          | 0 -200                                                                                                    |  |
| EPO transfers to bypass              | Disable                    | Disable                     | Disable, Enable                                                                                                    |  |
| Output frequency (Hz)                | 50                         | 50                          | 50, 60                                                                                                    |  |
| Output voltage (V)                   | 400                        | 400                         | 200, 208, 220, 380, 400, 415                                                                                               |  |
| Output volt. compensation<br>(%)     | 0.0                        | 0.0                         | -5.0, -4.5, -4.0, -3.5, -3.0, -2.5,<br>-2.0, -1.5, -1.0, -0.5, 0.0, 0.5,<br>1.0, 1.5, 2.0, 2.5, 3.0, 3.5, 4.0,<br>4.5, 5.0 |  |
| Min. bypass RMS voltage (V)          | -10                        | -10                         | -10, -15, -20, -30                                                                                                    |  |
| Max. bypass RMS voltage (V)          | 10                         | 10                          | 10, 15, 20, 25                                                                                                    |  |
| Bypass frequency range (%)           | 10                         | 10                          | 1, 2, 4, 5, 10                                                                                                    |  |
| Output slew rate (Hz/sec)            | 0.5                        | 0.5                         | 0.5-2.0                                                                                                    |  |
| Use bypass ON with<br>overheated SCR | Disable                    | Disable                     | Disable, Enable                                                                                                    |  |
| Allowed transfers to bypass          | 10                         | 10                          | 3-10                                                                                                    |  |
| Parallel ID                          | 1                          | 1                           | 1-6                                                                                                    |  |
| Number of parallel UPSs              | 2                          | 2                           | 2-6                                                                                                    |  |
| Number of par. redundant<br>UPSs     | 0                          | 0                           | 0, 1, 2,3, 4, 5                                                                                                    |  |
| Number of battery strings            | 1                          | 3                           | 1-32                                                                                                    |  |
| Battery blocks per string            | 32                         | 40                          | 32, 34, 36, 38, 40, 42, 44, 46,<br>48, 50                                                                                  |  |
| Battery block capacity (Ah)          | 7                          | 7                           | 7-2000                                                                                                    |  |
| Periodic boost charge (M)            | 0                          | 0                           | 0-24                                                                                                    |  |
| Maximum charge current               | 0.1                        | 0.1                         | 0.05-0.15                                                                                                    |  |

| Setting                            | Default Value              |                             | Available Settings                                                                                                |
|------------------------------------|----------------------------|-----------------------------|----------------------------------------------------------------------------------------------------|
|                                    | UPS for External Batteries | UPSs for Internal Batteries |                                                                                                    |
| Float voltage (V)                  | 2.25                       | 2.25                        | 2.20-2.29                                                                                                    |
| Boost voltage (V)                  | 2.30                       | 2.30                        | 2.30-2.40                                                                                                    |
| Boost charge duration<br>(minutes) | 240                        | 240                         | 0-999                                                                                                    |
| Float temp. compensation           | 0.000                      | 0.000                       | 0.000-0.007                                                                                                    |
| Boost charge                       | Disable                    | Disable                     | Enable, Disable                                                                                                   |
| Alarm for no battery<br>connected  | Enable                     | Enable                      | Enable, Disable                                                                                                   |
| Common battery bank                | Νο                         | No                          | Yes, No                                                                                                    |
| External batt. breaker status      | Enable                     | Enable                      | Disable, Enable                                                                                                   |
| Battery breaker trip               | Enable                     | Enable                      | Disable, Enable                                                                                                   |
| Backfeed on bypass                 | Enable                     | Enable                      | Disable, Enable                                                                                                   |
| External MBB status                | Disable                    | Disable                     | Disable, Enable                                                                                                   |
| OUT 01                             | Disable                    | Disable                     | Disable, Common alarm, In                                                                                         |
| OUT 02                             | Disable                    | Disable                     | Static bypass, Maintenance                                                                                        |
| OUT 03                             | Disable                    | Disable                     | bypass, Output overload, Fan inoperable, Battery                                                                  |
| OUT 04                             | Disable                    | Disable                     | inoperable, Battery<br>disconnected, Battery voltage<br>low, Input out of tol., Bypass<br>out of tol., EPO active |
| IN 01                              | Disable                    | Disable                     | Disable, INV ON, INV OFF,                                                                                         |
| IN 02                              | Disable                    | Disable                     | on, Custom alarm 3, Custom                                                                                        |
| IN 03                              | Disable                    | Disable                     | INV OFF                                                                                                    |
| IN 04                              | Disable                    | Disable                     |                                                                                                    |
| Self-test settings                 | Disable auto self-test     | Disable auto self-test      | Disable auto self-test, self-<br>test every month, self-test<br>every day                                         |
| Self-test every                    | 0 Day 0 hour 0 minute      | 0 Day 0 hour 0 minute       |                                                                                                    |
| Self-test type                     | Customize                  | Customize                   | 10 seconds, 10 minutes, EOD,<br>-10%, Customize                                                                   |
| Air filter check (months)          | 3                          | 3                           | 0, 3, 4, 5, 12                                                                                                    |
| Air filter counter (days)          | 0                          | 0                           |                                                                                                    |

# Set the Display Language

- 1. From the home screen of the display select **Settings > General settings >** Language settings.
- 2. Select your preferred language.
- 3. Tap Save settings.

# **Configure the Display Settings**

1. From the home screen of the display select **Settings > General settings > Display settings**.

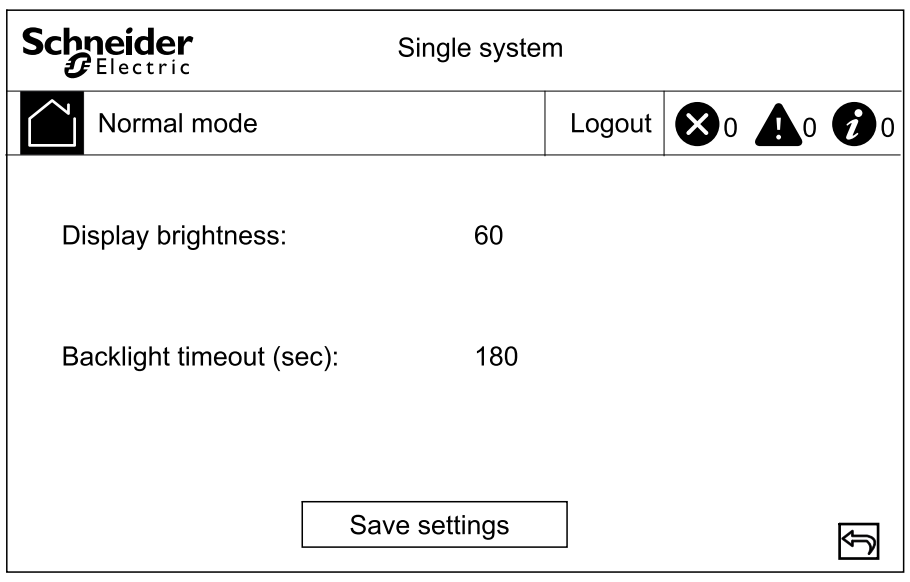

- 2. Set the **Display brightness** by choosing a value between 1 and 63.
- 3. Set the **Backlight timeout (sec)** by choosing a value between 10 and 255.
- 4. Tap Save settings.

# **Configure the Network Settings**

1. From the home screen of the display select **Settings > General settings > Network**.

| Schneider<br>Gelectric | Single syste  | m      |    |            |            |
|------------------------|---------------|--------|----|------------|------------|
| Normal mode            |               | Logout | 80 | <b>A</b> 0 | <b>1</b> 0 |
| Device ID              | <b>(</b>      | Ŷ      |    |            |            |
| Baud rate:             | <b>4</b> 96   | 00 🔿   |    |            |            |
|                        |               |        |    |            |            |
|                        |               |        |    |            |            |
|                        | Save settings |        |    |            | Ĵ          |

- 2. Set the **Device ID** for communication using the left and right arrows. Choose between 1-255.
- 3. Set the **Baud rate** for communication using the left and right arrows. Choose between 2400, 4800, 9600, 14400, and 19200.
- 4. Tap Save settings.

## **Change the Display Password**

1. From the home screen of the display select **Settings > General settings > Password settings**.

| Schneider<br>Gelectric                                                                  | Single syster | m      |    |            |            |
|-----------------------------------------------------------------------------------------|---------------|--------|----|------------|------------|
| Normal mode                                                                             |               | Logout | 80 | <b>A</b> 0 | <b>Ø</b> 0 |
| Old password:<br>New password:<br>Repeat new password:<br>Password timeout<br>(minutes) |               | 0      |    |            |            |
| Sa                                                                                      | ve settings   |        |    |            | ŷ          |

- 2. Type in Old password.
- 3. Type in New password and Confirm new password.
- 4. Set the time in minutes for automatic log out of the display after inactivity. Choose a value between 0 and 120.
- 5. Tap Save settings.

#### Set the Date and Time

1. From the home screen of the display select **Settings > General settings > Date and time**.

| Schneider<br>Gelectric | Single syste  | m      |    |            |   |
|------------------------|---------------|--------|----|------------|---|
| Normal mode            |               | Logout | 80 | <b>A</b> 0 | 0 |
| Date:                  | XXXX          | -XX-XX |    |            |   |
| Time:                  | XX:XX         | (:XX   |    |            |   |
|                        |               |        |    |            |   |
|                        | Save settings |        |    |            | Ð |

- 2. Set the **Date** using the keypad.
- 3. Set the Time using the keypad.
- 4. Tap Save settings.

## **Configure the UPS Settings**

# NOTICE

#### **RISK OF EQUIPMENT DAMAGE**

Only trained personnel following the required training must make modifications to the UPS system parameters.

Failure to follow these instructions can result in equipment damage.

1. From the home screen of the display select **Settings > Advanced settings > System settings**.

| Schneider<br>Gelectric | Single system | m               |    |            |   |
|------------------------|---------------|-----------------|----|------------|---|
| Normal mode            |               | Logout          | 80 | <b>A</b> 0 | 0 |
| Operation mode:        | ECO           | mode <b>⊨</b> ⇒ |    |            |   |
|                        | Save settings |                 |    |            | Ð |

- 2. Set the System mode. Choose between:
  - Choose ECO mode to use static bypass mode as the preferred operation mode.
  - Choose Single mode for a single UPS.
- 3. Tap Save settings.

## **Configure the Output Settings**

#### NOTICE

#### **RISK OF EQUIPMENT DAMAGE**

Only trained personnel following the required training must make modifications to the UPS system parameters.

Failure to follow these instructions can result in equipment damage.

1. From the home screen of the display select **Settings > Advanced settings > Output settings**.

| Schneider g                  | Single sy    | stem | I      |            |            |   |
|------------------------------|--------------|------|--------|------------|------------|---|
| Normal mode                  |              |      | Logout | <b>X</b> 0 | <b>A</b> 0 | 0 |
| Output frequency (Hz):       | Ŷ            | 50   | Ŷ      |            |            |   |
| Output voltage (V):          | Ŷ            | 400  | ₽      |            |            |   |
| Output volt. compensation (% | 6): <b>(</b> | 0.0  | Ŷ      |            |            |   |
|                              |              |      |        |            |            |   |
| Save                         | e settings   |      |        |            |            | Ĵ |

- 2. Set the Output frequency (Hz). Choose between 50 and 60 Hz.
- 3. Set the **Output voltage (V)**. Choose between 200, 208, 220, 380, 400, and 415 V.
- 4. Set the output voltage compensation (%). Choose a value between -5 and 5.
- 5. Tap Save settings.

#### **Configure the Battery Settings**

1. From the home screen of the display select **Settings > Advanced settings > Battery settings** and configure the following settings.

| Schneider<br>Gelectric 100kV                                                                       | A Si                               | ingle sys | stem                     | I           |            |            |   |
|----------------------------------------------------------------------------------------------------|------------------------------------|-----------|--------------------------|-------------|------------|------------|---|
| Normal mode                                                                                        |                                    |           |                          | Logout      | <b>X</b> 0 | <b>A</b> 0 | 0 |
| Number of battery str<br>Battery blocks per str<br>Battery block capacity<br>Periodic boost charge | ings:<br>ing:<br>y (Ah):<br>e (M): | Ŷ         | x<br>xx<br>xx<br>xx<br>x | 1<br>1<br>1 |            |            | ₽ |
|                                                                                                    | Save                               | settings  |                          | ]           |            |            | Ĵ |

- a. **Number of battery strings:** Set the number of battery strings in the battery solution.
- b. **Battery blocks per string:** Set the number of battery blocks in one battery string.
- c. Battery block capacity (Ah): Set the rated capacity of the battery block.
- d. **Periodic boost charge (M):** Set the interval in months for changing from float charge to boost charge.

2. Tap arrow down and complete the following settings:

| Schneider Si                                       | ngle syste     | m            |   |
|----------------------------------------------------|----------------|--------------|---|
| Normal mode                                        |                | Logout       | 0 |
| Maximum charge current:<br>Float voltage (V):      | <b>(</b> 주 0.1 | 10 🗗<br>25 🗗 | Ŷ |
| Boost voltage (V):<br>Boost charge duration (min): | یے 2.:<br>24   | 30 🔿         | ₽ |
| Saves                                              | settings       |              | Ð |

- a. Maximum charge current: Choose a value between 0.05 and 0.15 C.
- b. Float voltage (V): Choose a value between 2.20 and 2.29
- c. **Boost voltage (V):** Set the upper limit for the boost charge voltage of a battery cell. Choose a value between 2.30 and 2.40.
- d. **Boost charge duration (minutes):** Set the duration of the boost charge. Choose a value between 0 and 999 minutes.
- 3. Tap arrow down and complete the following setting:

| Schneider 100kVA        | Single syste  | em     |    |            |   |
|-------------------------|---------------|--------|----|------------|---|
| Normal mode             |               | Logout | 80 | <b>A</b> 0 | 0 |
| Float temp. compensatio | n: 🗲          | 0.003  | Ŷ  |            | Ŷ |
|                         |               |        |    |            |   |
|                         |               |        |    |            |   |
|                         | Save settings |        |    |            | Ð |

- a. Float temp. compensation: Choose a value between 0.000 and 0.007 V/°C per cell.
- 4. Tap Save settings.

## **Configure the Input Contacts and Output Relays**

1. From the home screen of the display select **Settings > Advanced settings > Contacts and relays**.

- 2. Enable or Disable the following features:
  - External batt. breaker status
  - Battery breaker trip
  - Backfeed on bypass
  - External MBB status

| Schneider 100kVA Sir                                                                                   | gle system                                                                                                    |                                           |            |            |   |
|----------------------------------------------------------------------------------------------------|----------------------------------------------------------------------------------------------------|-------------------------------------------|------------|------------|---|
| Normal mode                                                                                            |                                                                                                    | Logout                                    | <b>X</b> 0 | <b>A</b> 0 | 0 |
| External batt. breaker status:<br>Battery breaker trip:<br>Backfeed on bypass:<br>External MBB status: | Image: Constraint of the second second se | ble 1<br>ble 1<br>ble 1<br>ble 1<br>ble 1 | <br> <br>  |            | Û |
| Save s                                                                                                 | ettings                                                                                                    |                                           |            |            | Ð |

- 3. Tap arrow down and set the function for each of the configurable output relays. Choose between:
  - Disable
  - Common alarm
  - In normal operation
  - On battery
  - Static bypass
  - Maintenance bypass
  - Output overload

- Fan inoperable
- Battery inoperable
- Battery disconnected
- Battery voltage low
- Input out of tol.
- Bypass out of tol.
- EPO active

| Schneider<br>GElectric | Single syste  | m       |            |   |
|------------------------|---------------|---------|------------|---|
| Normal mode            |               | Logout  | <b>X</b> 0 |   |
| OUT 01:                | لج Dis        | sable 🛋 | ]          | ſ |
| OUT 02:                | جه Dis        | sable 🛋 | ]          |   |
| OUT 03:                | Dis           | sable 🛋 |            | Ŷ |
| OUT 04:                | Dis           | sable 🛋 |            |   |
|                        |               |         |            |   |
|                        | Save settings |         |            | Ð |

- 4. Tap arrow down and set the function for each of the configurable input contacts. Choose between:
  - Disable

•

INV ON

**INV OFF** 

Genset on

**Battery inoperable** 

- Custom alarm 3
- Custom alarm 4
- Disable ECO
- Force INV OFF

| Schneider<br>Gelectric | Single syste  | m       |            |                       |
|------------------------|---------------|---------|------------|-----------------------|
| Normal mode            |               | Logout  | <b>X</b> 0 | <b>A</b> 0 <b>0</b> 0 |
| IN 01:                 | Dis           | sable 🛋 | ]          | ſ                     |
| IN 02:                 | Dis           | sable 🛋 | ·          |                       |
| IN 03:                 | Dis           | sable 🛋 | ·          | Ŷ                     |
| IN 04:                 | جه Dis        | sable 🛋 | ·          |                       |
|                        |               |         |            |                       |
|                        | Save settings |         |            | Ð                     |

5. Tap Save settings.

## **Configure Life Cycle Monitoring**

1. From the home screen of the display select Service > LCM settings.

| Schneider 100k          | /A    | Single sys  | terr | ı      |    |            |            |
|-------------------------|-------|-------------|------|--------|----|------------|------------|
| Normal mode             |       |             |      | Logout | 80 | <b>A</b> 0 | <b>1</b> 0 |
| Air filter check (mon   | ths): | Ŷ           | 0    | Ŷ      |    |            |            |
| Air filter counter (day | ys):  |             | 0    |        |    |            |            |
|                         |       |             |      |        |    |            |            |
|                         |       |             |      |        |    |            |            |
|                         |       |             |      |        |    |            |            |
|                         | Sa    | ve settings |      |        |    |            | Ð          |

- 2. Set the time in months between air filter checks. The system will generate a **Check air filter** message when it is time to check the air filters.
- 3. Tap Save settings.

## Enable/Disable Buzzer

- 1. From the home screen of the display select **Alarm(s)** and then select to either **Enable buzzer** or **Disable buzzer**.
- 2. Confirm your selection.

## Maintenance

## **Parts Replacement**

#### **Determine if you need a Replacement Part**

To determine if you need a replacement part, contact Schneider Electric and follow the procedure below so that the representative can assist you promptly:

- 1. In the event of an alarm condition, scroll through the alarm lists, record the information, and provide it to the representative.
- 2. Write down the serial number of the unit so that you will have it easily accessible when you contact Schneider Electric.
- 3. If possible, call Schneider Electric from a telephone that is within reach of the display so that you can gather and report additional information to the representative.
- 4. Be prepared to provide a detailed description of the problem. A representative will help you solve the problem over the telephone, if possible, or will assign a return material authorization (RMA) number to you. If a module is returned to Schneider Electric, this RMA number must be clearly printed on the outside of the package.
- 5. If the unit is within the warranty period and has been started up by Schneider Electric, repairs or replacements will be performed free of charge. If it is not within the warranty period, there will be a charge.
- 6. If the unit is covered by a Schneider Electric service contract, have the contract available to provide information to the representative.

#### **Replace the Air Filter**

- 1. Open the front door of the UPS.
- 2. Loosen the screws and remove the metal brackets.

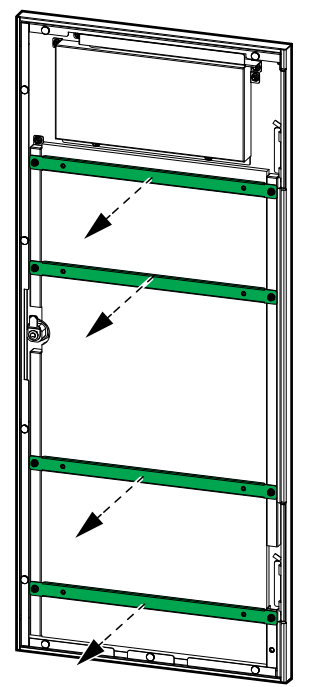

3. Replace the dust filter.

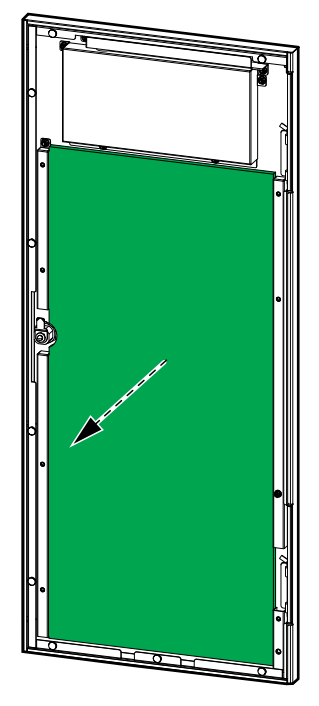

- 4. Reinstall the metal brackets and fasten with the screws.
- 5. Close the front door.
- 6. Reset the air filter counter in the display.

## **Replace a Battery String**

#### 

#### HAZARD OF ELECTRIC SHOCK, EXPLOSION, OR ARC FLASH

Batteries can present a risk of electric shock and high short-circuit current. The following precautions must be observed when working on batteries

- Remove watches, rings, or other metal objects.
- Use tools with insulated handles.
- Wear protective glasses, gloves and boots.
- Do not lay tools or metal parts on top of batteries.
- Set the battery breaker BB to the open (OFF) position before starting this procedure.

Failure to follow these instructions will result in death or serious injury.

#### 

#### HAZARD OF ELECTRIC SHOCK, EXPLOSION, OR ARC FLASH

- Servicing of batteries must only be performed or supervised by qualified personnel knowledgeable of batteries and the required precautions. Keep unqualified personnel away from batteries.
- Do not dispose of batteries in a fire as they can explode.
- Do not open, alter, or mutilate batteries. Released electrolyte is harmful to the skin and eyes. It may be toxic.

Failure to follow these instructions will result in death or serious injury.

## **A**WARNING

#### **RISK OF EQUIPMENT DAMAGE**

- When replacing battery modules, always replace with the same battery module and always replace the entire battery string (four battery modules).
- Batteries must not be stored more than six months due to the requirement of recharging.

Failure to follow these instructions can result in death, serious injury, or equipment damage.

- 1. Set the battery breaker BB to the open (OFF) position.
- 2. Remove the plate in front of the battery modules.

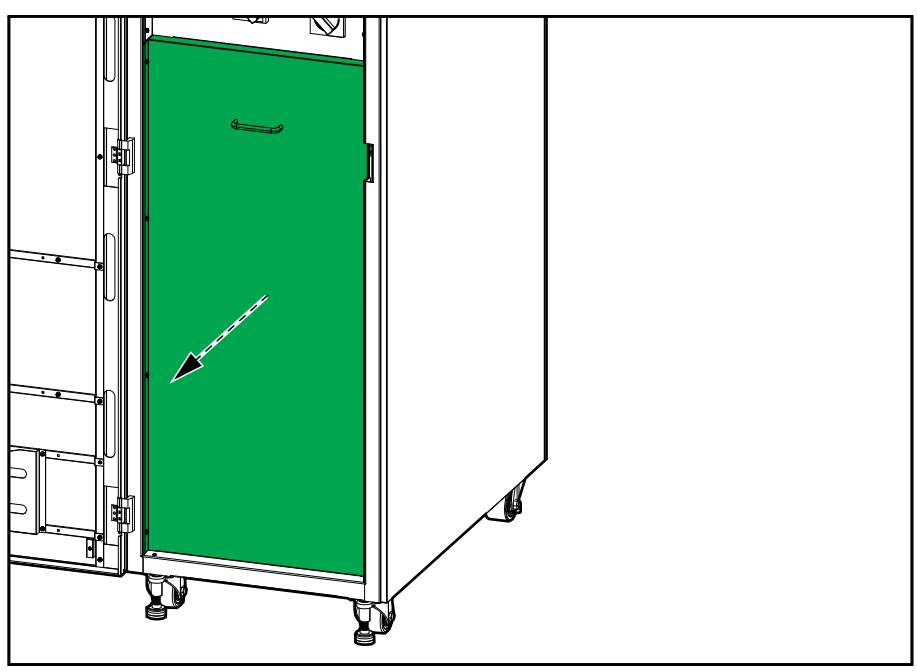

3. Disconnect the power terminal from the front of the battery module.

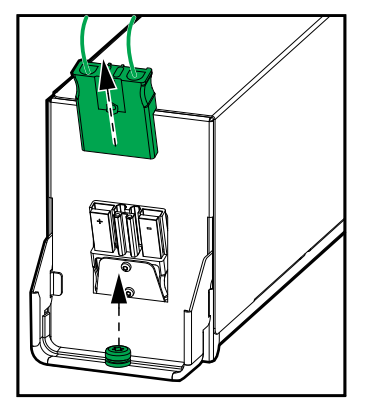

4. Remove the screw from the battery module handle and lift the handle upwards.

5. Pull the battery module carefully out of the slot.

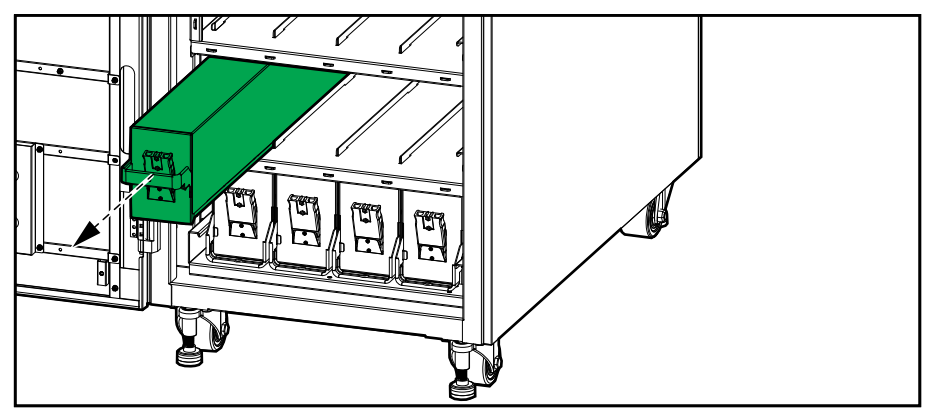

- 6. Repeat for all battery modules in the battery string. One row is one battery string.
- 7. Push the replacement battery modules into the UPS.
- 8. Lower the handles on the battery modules and fasten to the shelf with the screws.
- 9. Connect the power terminals to the front of the battery modules.
- 10. Reinstall the plate in front of the battery modules.
- 11. Set the battery breaker BB to the closed (ON) position.

# Troubleshooting

# **View the Active Alarms**

1. From the home screen of the display select Alarm(s) > Active alarm(s).

| S |             | der   | Single mode |       |                       |            |
|---|-------------|-------|-------------|-------|-----------------------|------------|
| Ĺ | Normal mode |       |             | Login | <b>8</b> 0 <b>A</b> 1 | <b>1</b> 0 |
|   | No.         | Level | Event       |       | Location              | <b>₽</b>   |
|   |             |       |             |       |                       | Ĵ          |

2. You can browse through the list of active alarms using the arrows.

## **Clear Alarm**

1. Select Control > Clear Alarm(s) to clear the alarm list.

## **View the Log**

1. From the home screen of the display select **Alarm(s) > Log**.

| S |       | der       | Single mode |          |    |            |              |
|---|-------|-----------|-------------|----------|----|------------|--------------|
| Ĺ | No No | rmal mode |             | Login    | 80 | <b>A</b> 1 | <b>1</b> 0   |
|   |       |           | Logs        |          |    |            |              |
|   | No.   | Level     | Event       | Location | T  | ime        | Ŷ            |
|   |       | ·         |             |          |    |            |              |
|   |       |           |             |          |    |            | L.           |
|   |       |           |             |          |    |            |              |
|   |       |           |             |          |    |            |              |
|   |       |           |             |          |    |            |              |
|   |       |           |             |          |    |            | $\mathbf{I}$ |

2. You can browse through the list of events using the arrows.

# **Calibrate the Display**

- 1. Select Service > Display calibration.
- 2. Tap the crosses on the display to complete the calibration.

## **Status LEDs on the Communication Interface**

#### Front View of the 60-80 kVA 400 V UPS for Internal Batteries

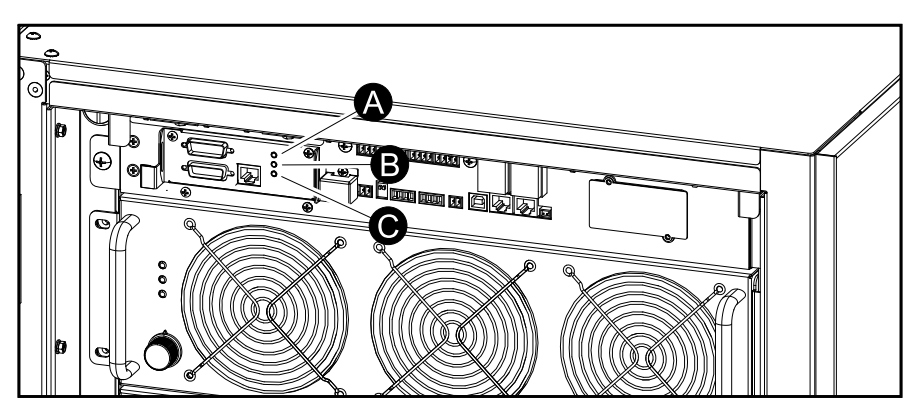

Rear View of 60-100 kVA 400 V/50 kVA 208 V UPS for External Batteries

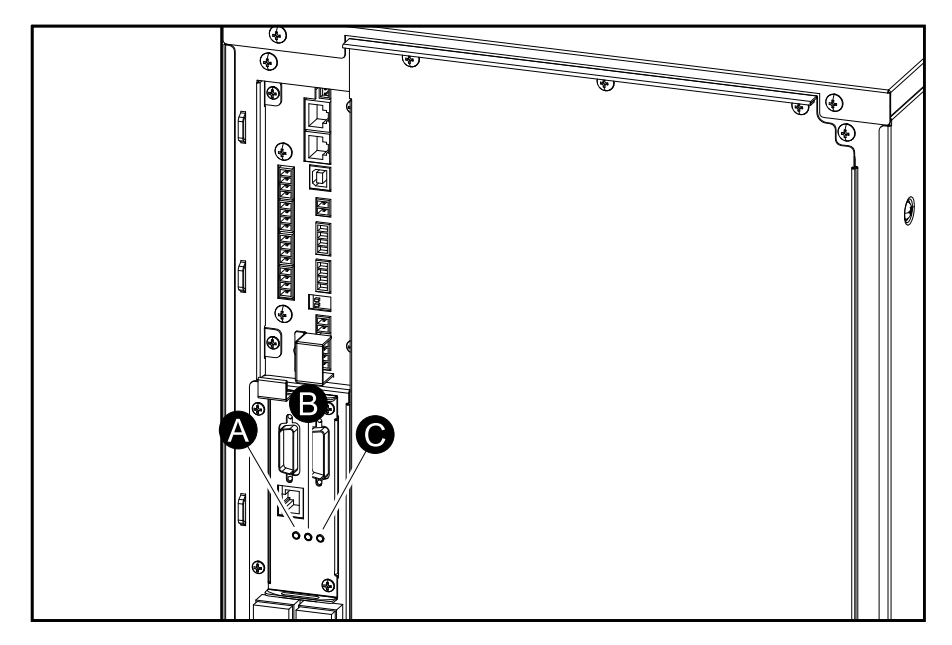

#### Front View of 120-160 kVA 400 V/60-80 kVA 208 V UPS for External Batteries

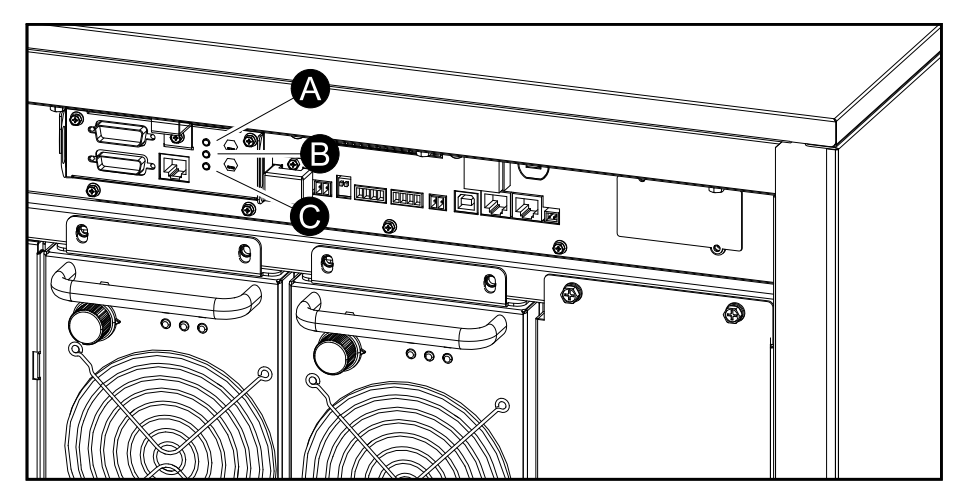

#### Front View of 200 kVA 400 V/100 kVA 208 V UPS for External Batteries

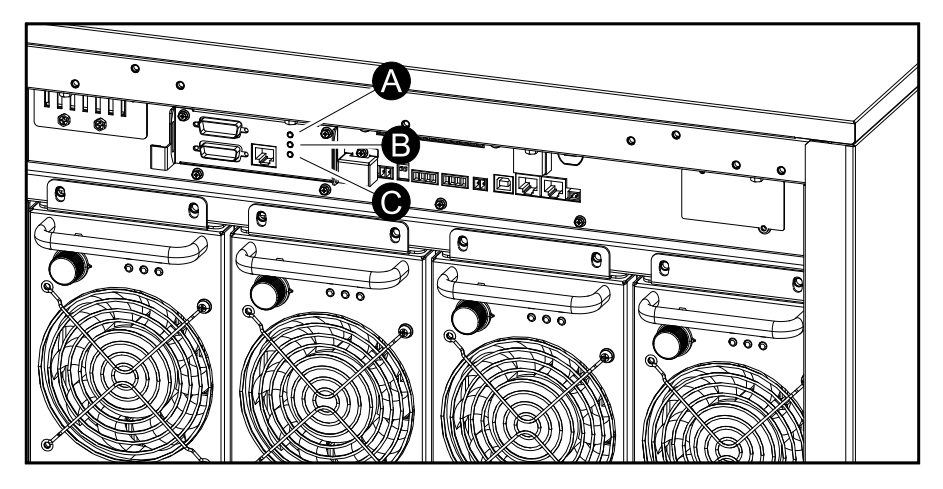

| LED         | State          | Description                                     |
|-------------|----------------|-------------------------------------------------|
| A. Abnormal | Steady red     | Critical alarm present                          |
|             | Off            | No critical alarm present                       |
| B. Alarm    | Steady yellow  | Warning alarm present                           |
|             | Off            | No warning alarm present                        |
| C. Normal   | Steady green   | Normal condition                                |
|             | Flashing green | Self-testing in progress/UPS is parallel master |
|             | Off            | UPS is off                                      |

## **Status LEDs on the Power Block**

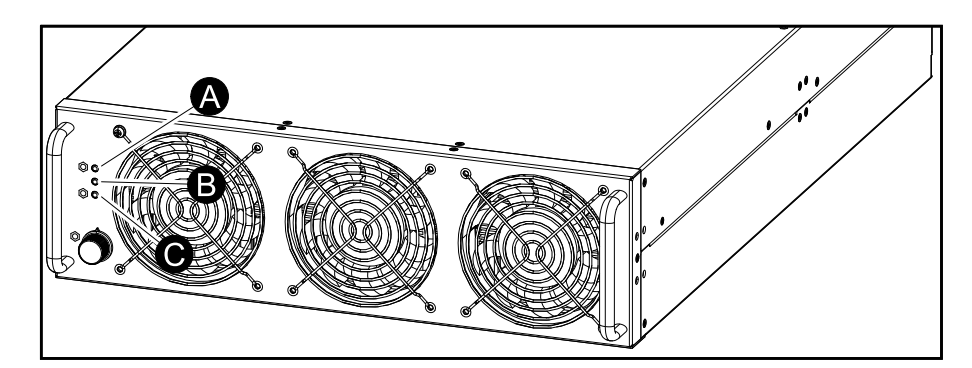

| LED         | State          | Description                                     |
|-------------|----------------|-------------------------------------------------|
| A. Abnormal | Steady red     | Critical alarm present                          |
|             | Off            | No critical alarm present                       |
| B. Alarm    | Steady yellow  | Warning alarm present                           |
|             | Off            | No warning alarm present                        |
| C. Normal   | Steady green   | Inverter is on                                  |
|             | Flashing green | Self-testing in progress/inverter is on standby |
|             | Off            | Power block is off                              |

Schneider Electric 35 rue Joseph Monier 92500 Rueil Malmaison France

+ 33 (0) 1 41 29 70 00

As standards, specifications, and design change from time to time, please ask for confirmation of the information given in this publication.

© 2019 – 2023 Schneider Electric. All rights reserved.

990-5995E-001